# Remote Scanning & Client miHealth Quickstart Guide

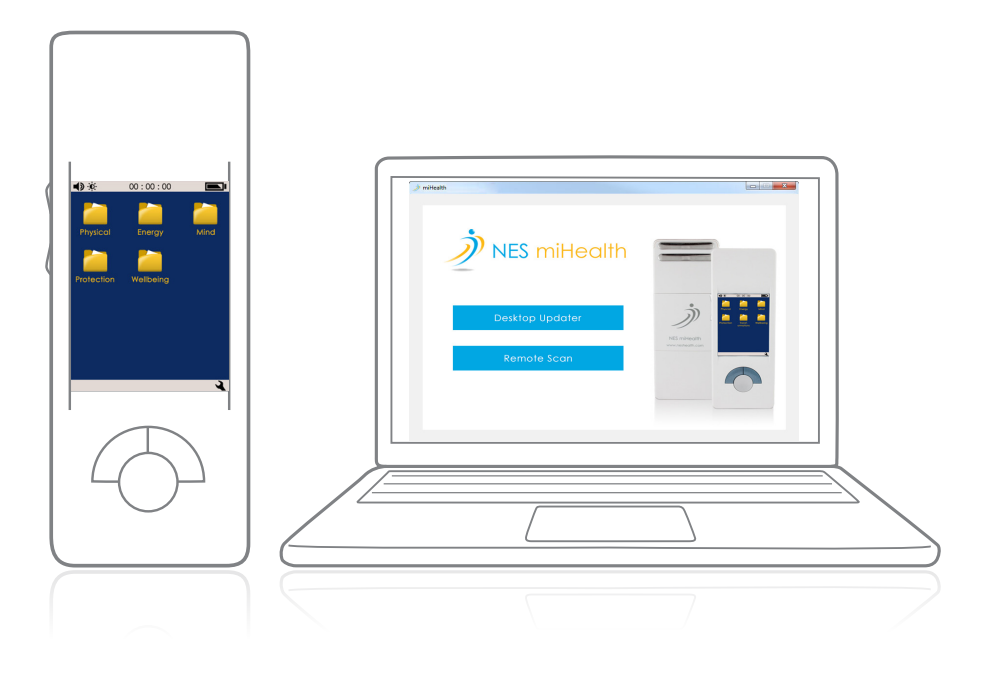

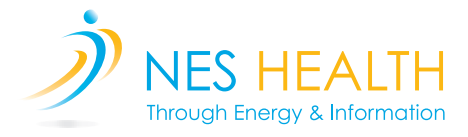

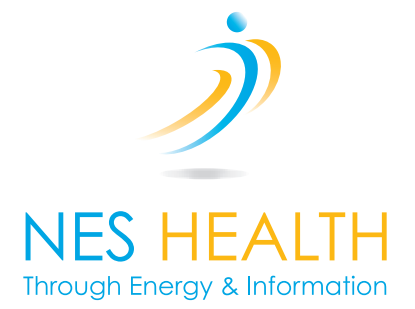

# Content

| What do you need?                                   | 3  |  |  |  |  |
|-----------------------------------------------------|----|--|--|--|--|
| Getting Started                                     | 5  |  |  |  |  |
| System Requirements                                 | 5  |  |  |  |  |
| Installing the NES Desktop Software                 | 6  |  |  |  |  |
| Creating a new Scan                                 | 7  |  |  |  |  |
| NES miHealth                                        | 9  |  |  |  |  |
| Get to know your NES miHealth                       | 9  |  |  |  |  |
| Inserting battery and turning on for the first time | 11 |  |  |  |  |
| Functions on the NES miHealth                       |    |  |  |  |  |
| Selecting a Function                                | 13 |  |  |  |  |
| Run Screen - Using a Function                       | 14 |  |  |  |  |
| Custom Cycles on the NES miHealth                   | 15 |  |  |  |  |
| Selecting a Custom Cycle                            | 15 |  |  |  |  |
| Run Screen - Using a Custom Cycle                   | 16 |  |  |  |  |
| NES Portal Recommendations                          | 17 |  |  |  |  |
| Viewing your Recommendations                        | 17 |  |  |  |  |

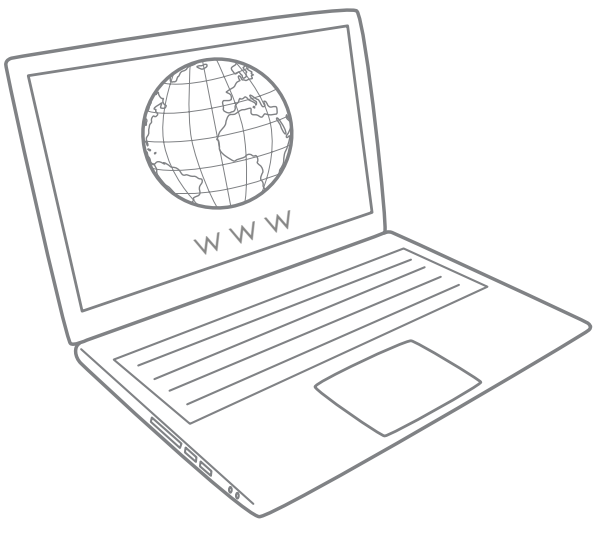

NES Desktop Download

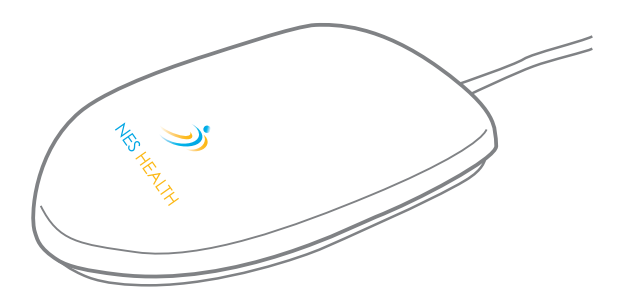

NES Scanner

# AND/OR

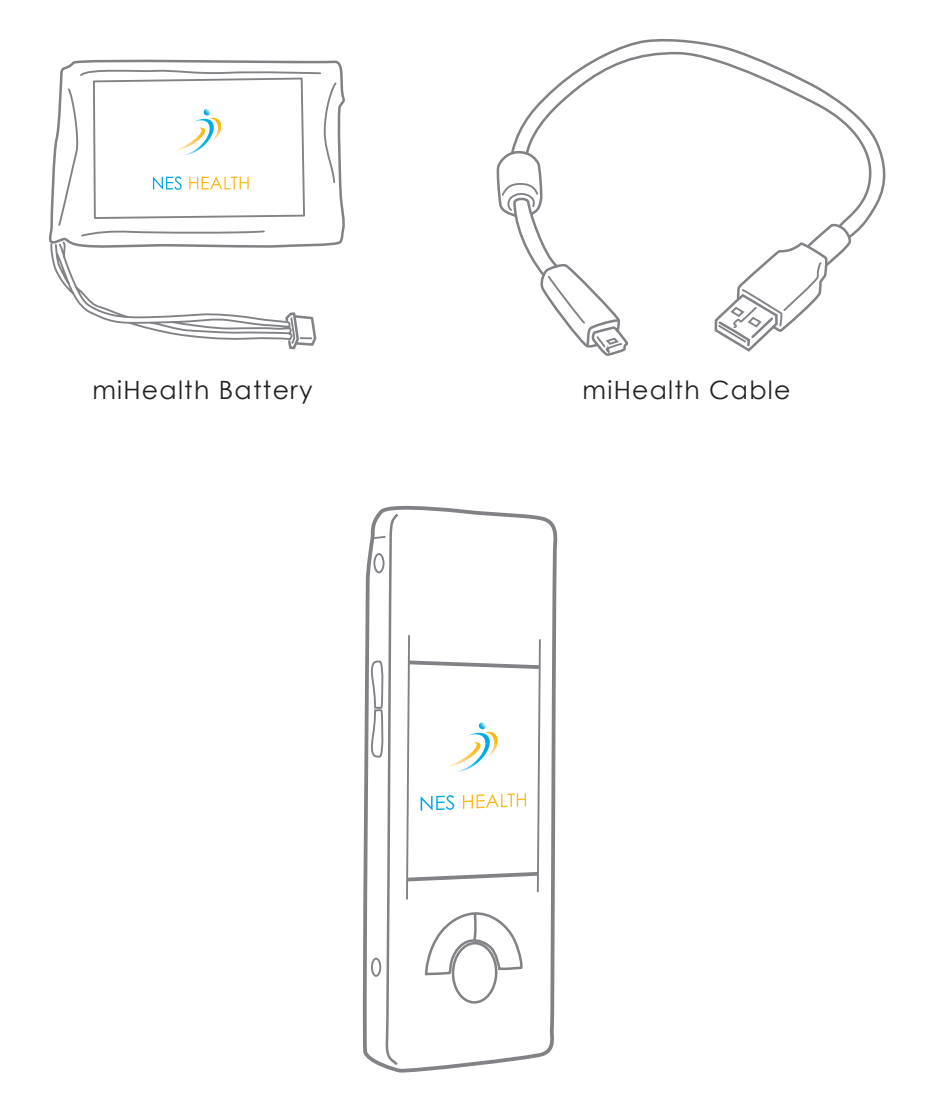

NES miHealth

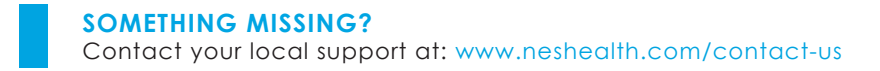

# **Getting Started**

# System Requirements

The computer system specifications required to run the NES Desktop software are as follows:

- Windows XP (Service Pack 2 or higher), Windows Vista, Windows 7, Windows 8, Windows 8.1v
- One free USB port
- 2GB RAM (recommended)
- 5GB free hard disk space (recommended)

### Installing the NES Desktop Software

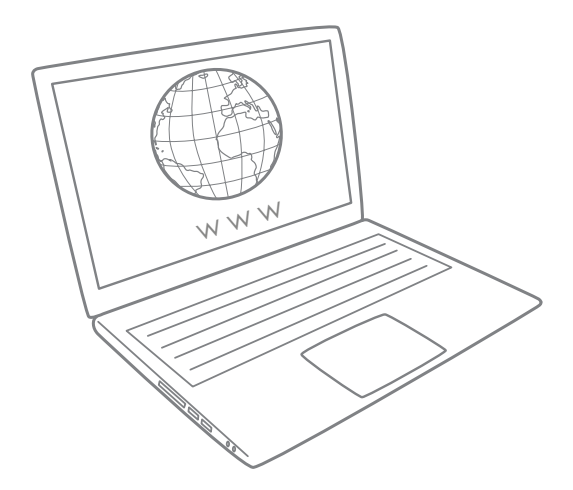

**Step 1** - Use web link supplied by your pracitioner to download the NES Desktop software follow instructions fully.

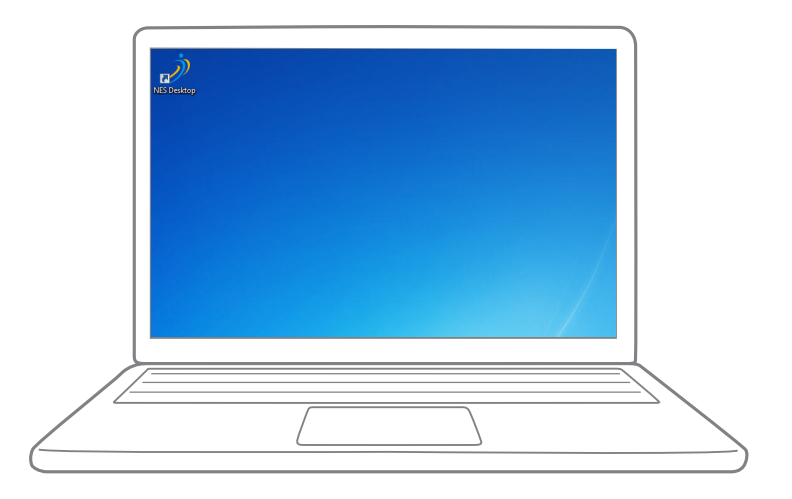

Step 2 - Launch NES Desktop from the icon on your desktop

# Creating a new Scan

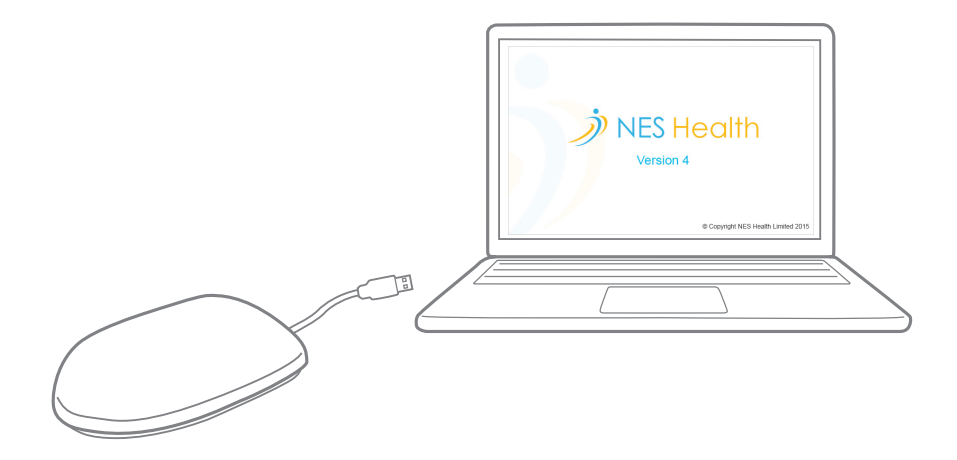

**Step 1 -** With your computer on, plug the NES Scanner or the miHealth into the USB port of your computer and start up your NES Desktop Software.

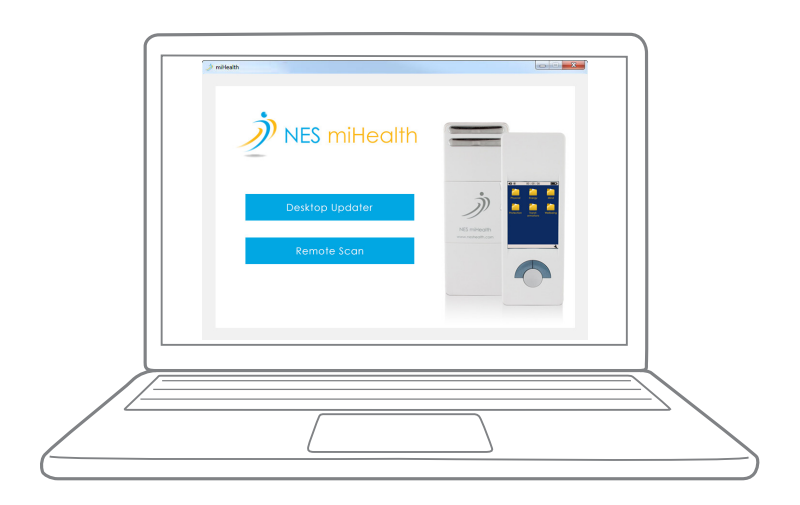

**Step 2** - Click Remote Scan and enter the login details supplied by your practitioner.

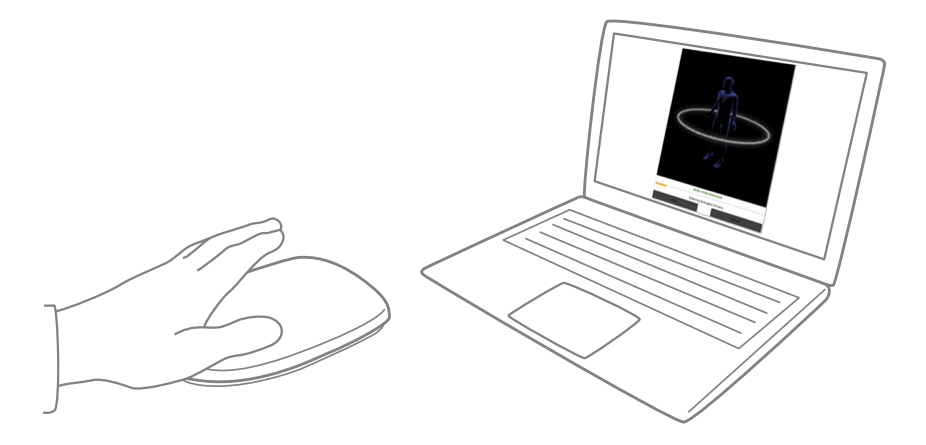

Step 3 - You should now see a message to place your hand on the scanner.

Place your hand on the NES Scanner and click Start Scan. Keep your hand on the scanner until the scan has completed.

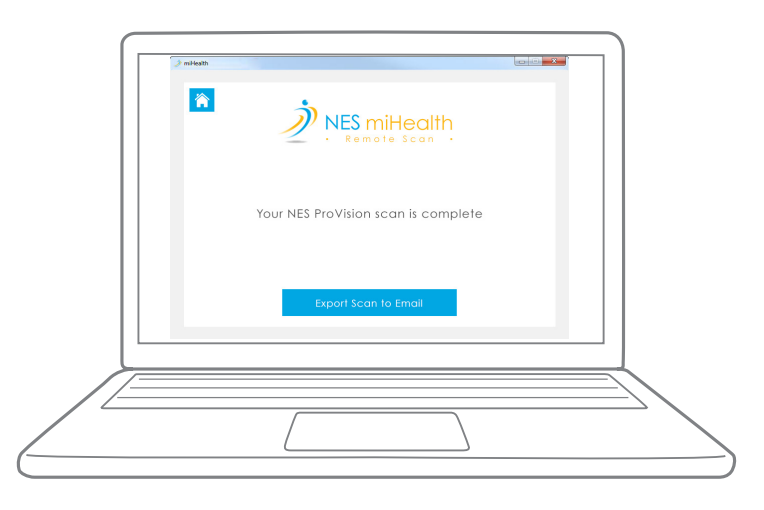

**Step 4** - The scan is now complete. Click Send to Practitioner which will upload your scan information.

# **NES miHealth**

### Get to know your NES miHealth

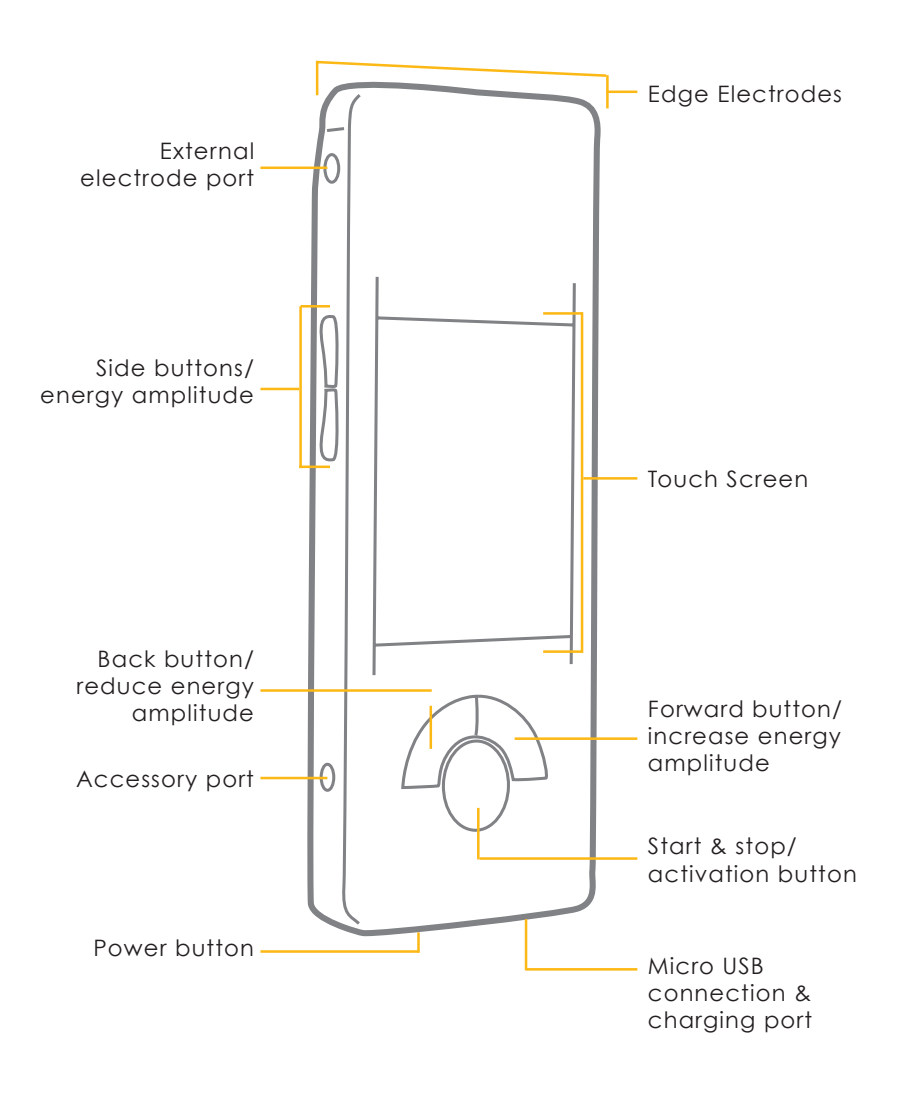

Front View

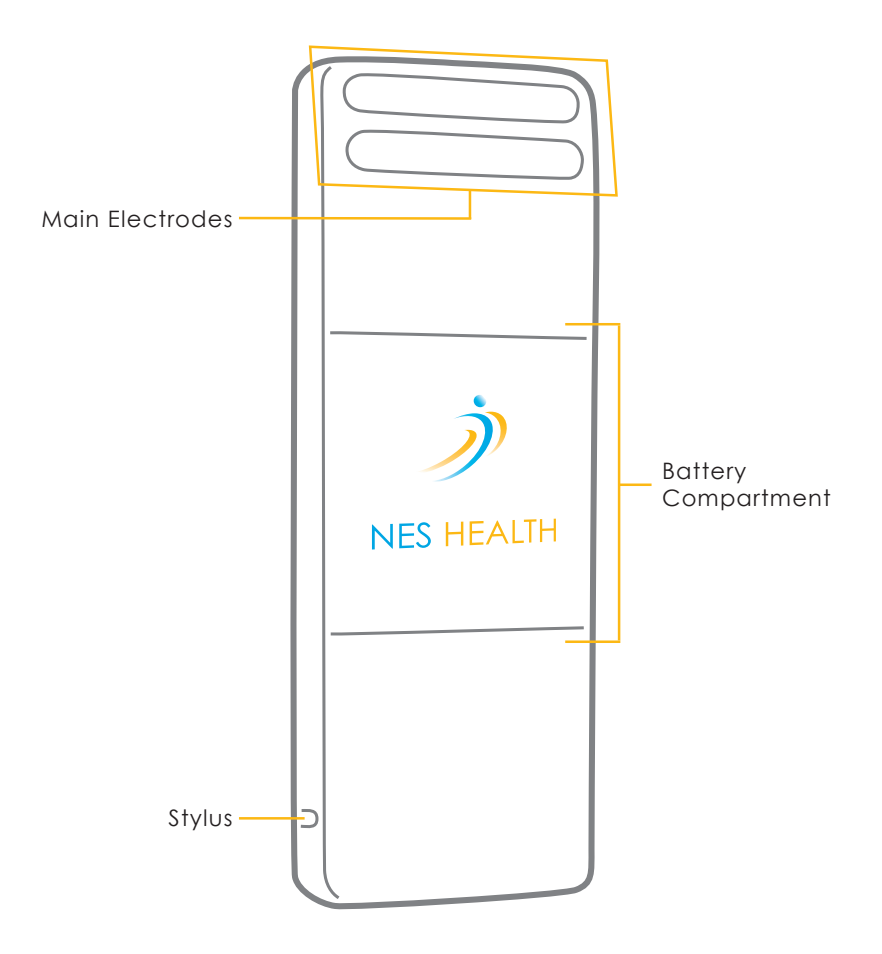

Rear View

### Inserting battery and turning on for the first time

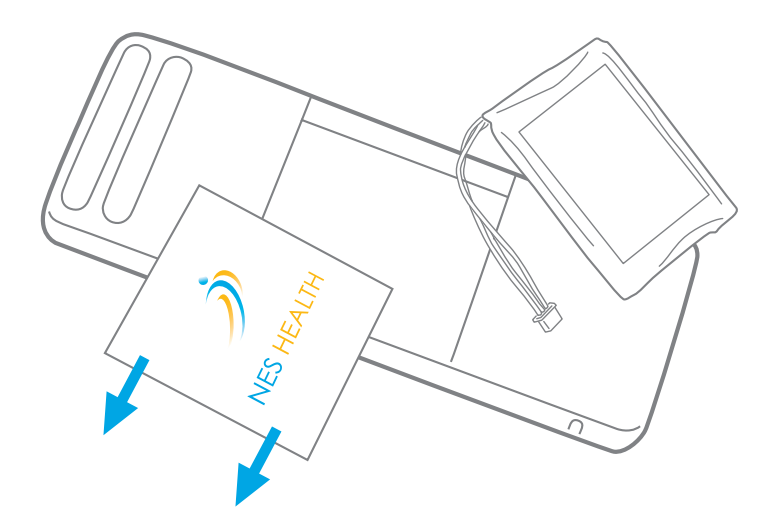

Locate the battery compartment on the back of the NES miHealth and carefully slide it out.

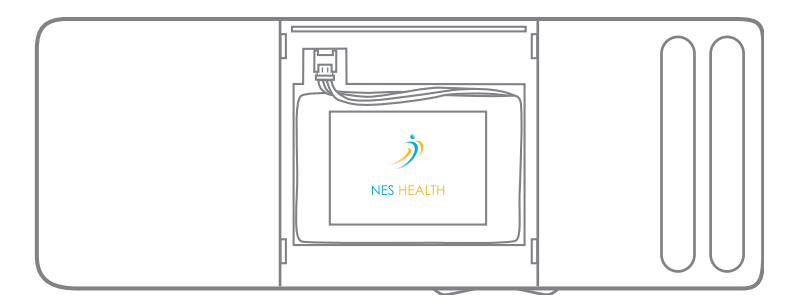

Next, plug in miHealth battery as shown above.

Replace the battery compartment, then press the Power button to turn on your miHealth.

If the charge level is low, plug in your miHealth, using the cable provided, and charge for 3 hours.

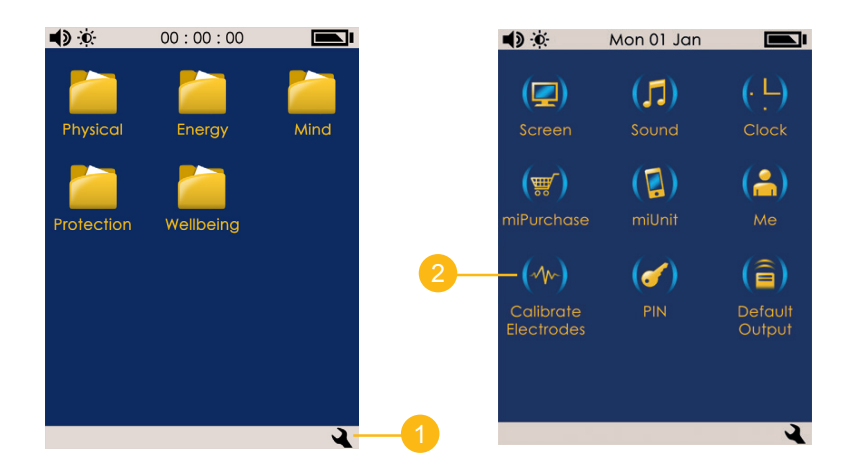

Once your miHealth is on, you must calibrate the electrodes.

Press the Settings icon 🔌 found on the bottom right of the screen.

Press Calibrate Electrodes, and follow the instructions on screen.

#### **NEED MORE INFO?**

Please consult your practitioner if you need further information.

# Functions on the NES miHealth

# **Selecting a Function**

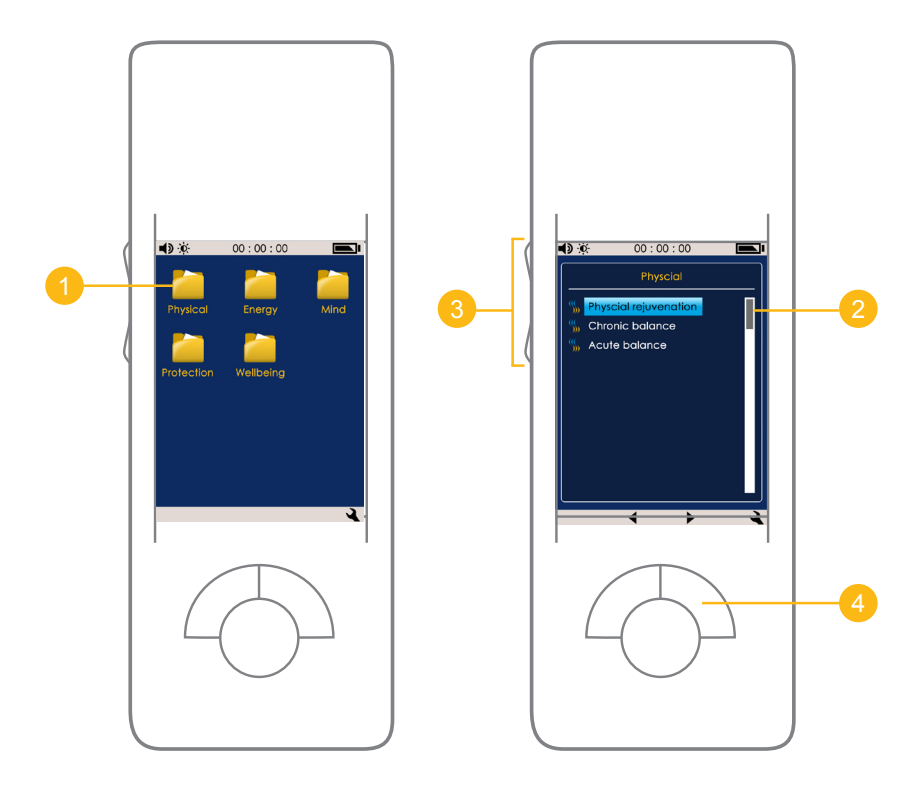

With the miHealth switched on -

Example:

Touch the Physcial folder on the Home screen using your finger or the stylus provided.

The next screen will display all Physical functions.

- 2 Use the scroll bar on the right to look through the functions by dragging the gray bar up and down.
- You can also scroll through the functions using the 'Side Buttons'.
- 4 To select a function, highlight your desired function by touching it.

To proceed to the Run screen, press the 'Forward Button'.

### **Run Screen - Using a Function**

- Click this icon to toggle between on-body and off-body mode.
- 2
- Once you are ready, click the 'Start/Stop Button'.
- Place the miHealth device on (on-body) or over (off-body) the area you want to treat.

To stop, double-click the 'Stop/Start Button'.

To select another function, simply click the 'Previous Button'.

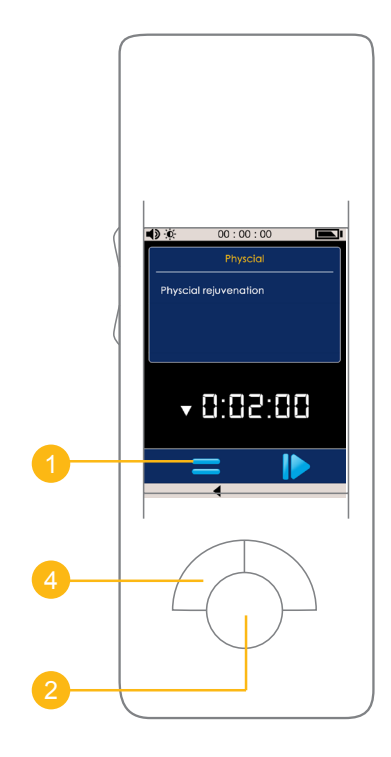

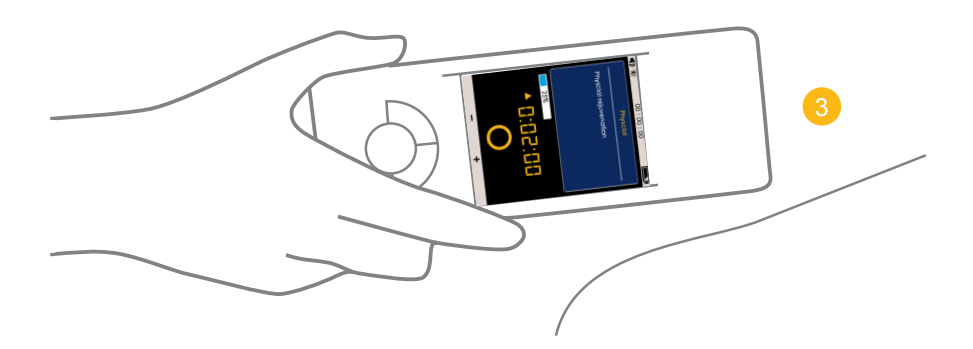

# Custom Cycles on the NES miHealth

## Selecting a Custom Cycle

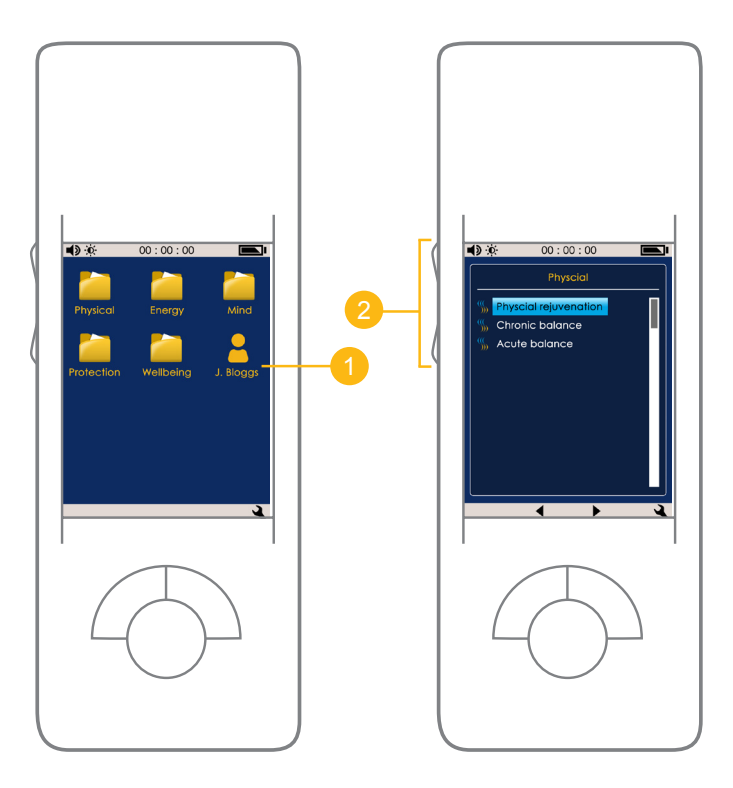

With the miHealth switched on -

1 Touch the Custom Cycle on the Home screen using your finger or the stylus provided.

The next screen will display all functions in the Custom Cycle.

2 Use the side buttons to select a function

### Run Screen - Using a Custom Cycle

- Click this icon to toggle between on-body and off-body mode.
- Click this icon to toggle pausing functions or running through the list without stopping.
- 3 Once you are ready, click the 'Start/Stop Button'.
- Place the miHealth device on (on-body) or over (off-body) the area you want to treat.

To stop, double-click the 'Stop/Start Button'.

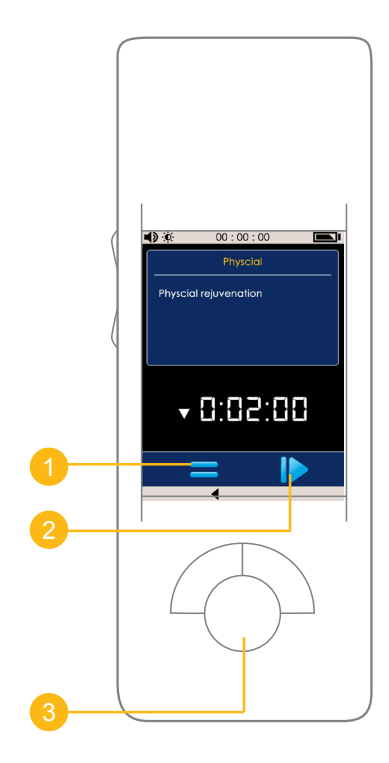

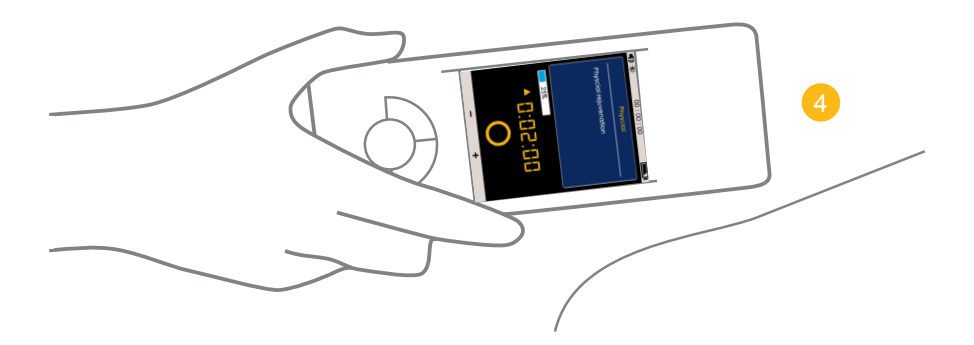

#### **REMINDER...** Get training! Sign up to the next training event in your region.

### Viewing your Recommendations

When scanning remotely you can view your miHealth recommendations.

Enter the following address into a web browser eg. Google Chrome.

www.neshealth.com/portal

Input your email address and password in the login box provided, then click the 'LOG IN' button.

> If you have forgotten your password, click on the 'Click here to reset your password' link and follow the instructions to reset your password.

|              | Log In |
|--------------|--------|
| Email Addres | s      |
| Password     |        |
|              | LOG IN |

| NES Health Portal - Home - H | NES Health Fortal - Remo x                                                                                          |                 | 1000 - 0 ×   |  |                 |
|------------------------------|----------------------------------------------------------------------------------------------------|-----------------|--------------|--|-----------------|
| ← → C D staging.por          | tal.neshealth.com                                                                                                   |                 |              |  | # Y 🔄 O 🖸 😋 📕   |
| 🔢 Apps 💓 Twitter 🗀 NES Tor   | Apps 💓 Twitter 🗀 NES Tools 🚍 Development 🕒 Pinit 📕 VPS 🕒 Publit Bookmarklet 🚍 DVE 🏠 Destiny 🖒 Dashboard 🛃 Dashboard |                 |              |  | Cther bookmarks |
| 🄊 NES HEALTH                 | Home                                                                                                    |                 |              |  |                 |
|                              | Home                                                                                                    |                 |              |  |                 |
| A Home                       |                                                                                                    | -               |              |  |                 |
| Remote Scanning              | 1                                                                                                    | •               | <b>\$</b>    |  |                 |
|                              | Shop                                                                                                    | Remote Scanning | Your Account |  |                 |
|                              |                                                                                                    |                 |              |  |                 |
|                              |                                                                                                    |                 |              |  |                 |
|                              |                                                                                                    |                 |              |  |                 |
|                              |                                                                                                    |                 |              |  |                 |
|                              |                                                                                                    |                 |              |  |                 |
|                              |                                                                                                    |                 |              |  |                 |
| O Disclaimer                 |                                                                                                    |                 |              |  |                 |
| O Your Account               |                                                                                                    |                 |              |  |                 |
| E Logout                     |                                                                                                    |                 |              |  |                 |
|                              |                                                                                                    |                 |              |  |                 |

You will be presented with your Home page (as seen above).

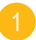

Click on the Remote Scanning button and then My Recommendations button.

You will then be presented with the functions available for use on your miHealth device. Selecting a function will show the position to use it on the body.

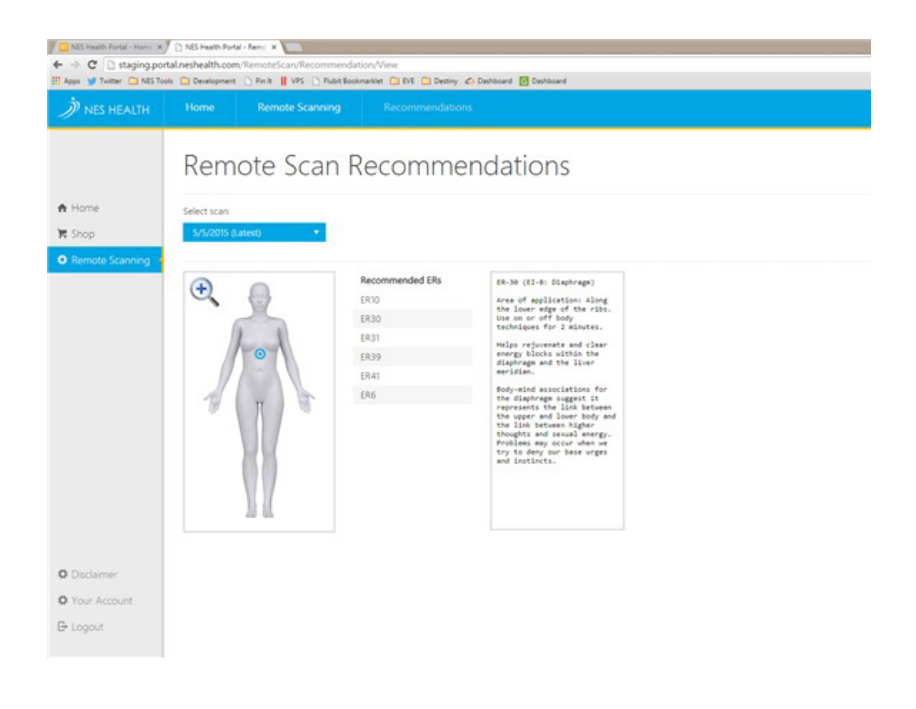

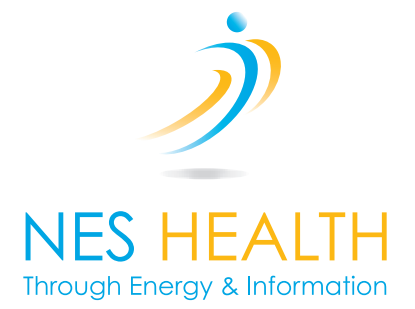

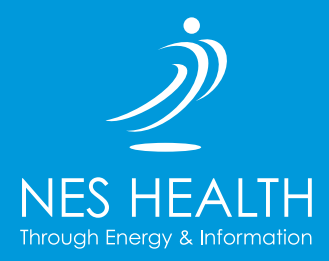

NES Health Global Headquarters

East House, Braeside Business Park, Sterte Avenue West, Poole, Dorset, BH15 2BX, UK

Tel: +44 (0) 1202 785 888

NES Health USA

5615 Scotts Valley Drive, Suite 100 Scotts Valley CA 95066 United States

Telephone: +1 (888) 242-5933

Copyright © 2015 NES Health Limited.